## LabVIEW Exercises

## LabVIEW Formula Node

A Formula Node in LabVIEW evaluates mathematical formulas and expressions similar to C on the block diagram. In this way you may use existing C code directly inside your LabVIEW code. It is also useful when you have "complex" mathematical expressions.

**Task:** Create a simple SubVI where you use the Formula Node to calculate *a* (*slope*) and *b* (*intercept*) in the equation y = ax + b when you have two points  $(x_1, y_1)$  and  $(x_2, y_2)$ .

The Procedure is as follows:

Step 1: Create a New VI (File→New VI) (Blank VI)

Step 2: Give the VI a Name (Linear Scaling.vi)

<u>Step 3:</u> Create your Front Panel with your necessary Controls and Indicators.

Example:

| Slope and Intercept.             | vi Front Panel                                                                  |                      |  |  |  |  |
|----------------------------------|---------------------------------------------------------------------------------|----------------------|--|--|--|--|
| File Edit View Project (<br>호준 🌒 | Operate Tools Window Help                                                       | y=ax-b<br>a:?<br>b:? |  |  |  |  |
| y=ax+b                           |                                                                                 |                      |  |  |  |  |
| Point1                           | Point2                                                                          | a<br>D               |  |  |  |  |
| ₹) <mark>0</mark>                | ()<br>()<br>()<br>()<br>()<br>()<br>()<br>()<br>()<br>()<br>()<br>()<br>()<br>( | b<br>D               |  |  |  |  |
| <                                |                                                                                 | ×:                   |  |  |  |  |

<u>Step 4:</u> Switch to your Block Diagram (Ctrl+E).

<u>Step 5:</u> Add the Formula Node to you Block Diagram:

| -X Functions           | 🕽 Functions 🔍 🔍 Search |                 |               |
|------------------------|------------------------|-----------------|---------------|
| Programming            |                        |                 | •             |
|                        | RT12                   |                 |               |
| Structures Formula Nod |                        | Formula Node    |               |
| 123 <b>•</b>           |                        |                 |               |
| Numeric                | For Loop               | While Loop      | Timed Structu |
|                        |                        | e               | xeig(A)<br>V  |
| Comparison             | Case Structure         | Event Structure | MathScript    |
|                        |                        |                 | ( Xuef(x),W   |
| File I/O               | Flat Sequence          | Stacked Sequ    | Formula Node  |
|                        | -100                   |                 |               |

Step 6: Add Inputs and Outputs:

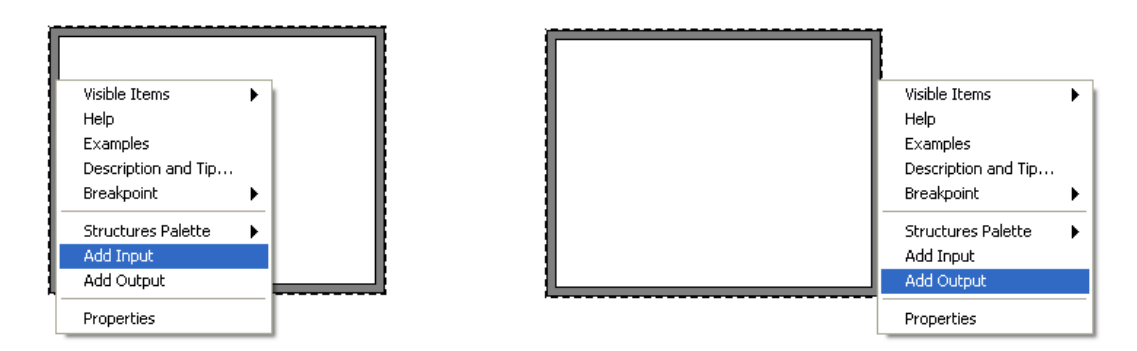

<u>Step 7:</u> Create your C-code inside your Formula Node.

The formula for finding the slope (a) and intercept (b) is as follows:

$$y - y_1 = \frac{y_2 - y_1}{x_2 - x_1}(x - x_1)$$
, where  $a = \frac{y_2 - y_1}{x_2 - x_1}$ 

The Block Diagram could look something like this:

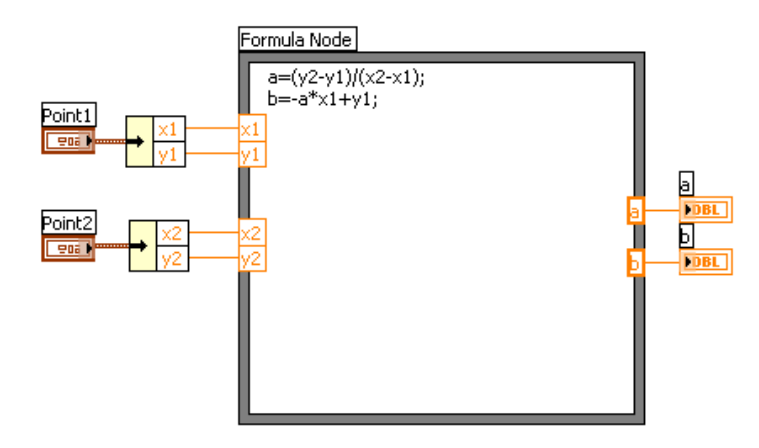

<u>Step 8:</u> Create the Input and Output Connectors. Right-click on the little icon in the upper right corner and select "Show Connector".

<u>Step 9:</u> Create an Icon using the Icon Editor. Right-click on the little icon in the upper right corner and select "Edit Icon...".

Step 10: Create a new VI that you use to test your Sub VI.